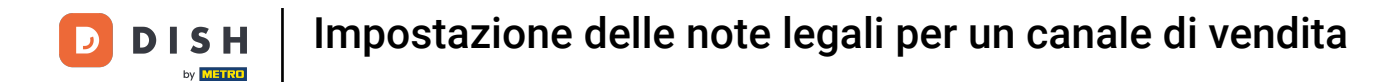

Benvenuto nel DISH POS Dashboard. In questo tutorial ti mostreremo come inserire una note legali per un canale di vendita. Per prima cosa, vai su Self-service.

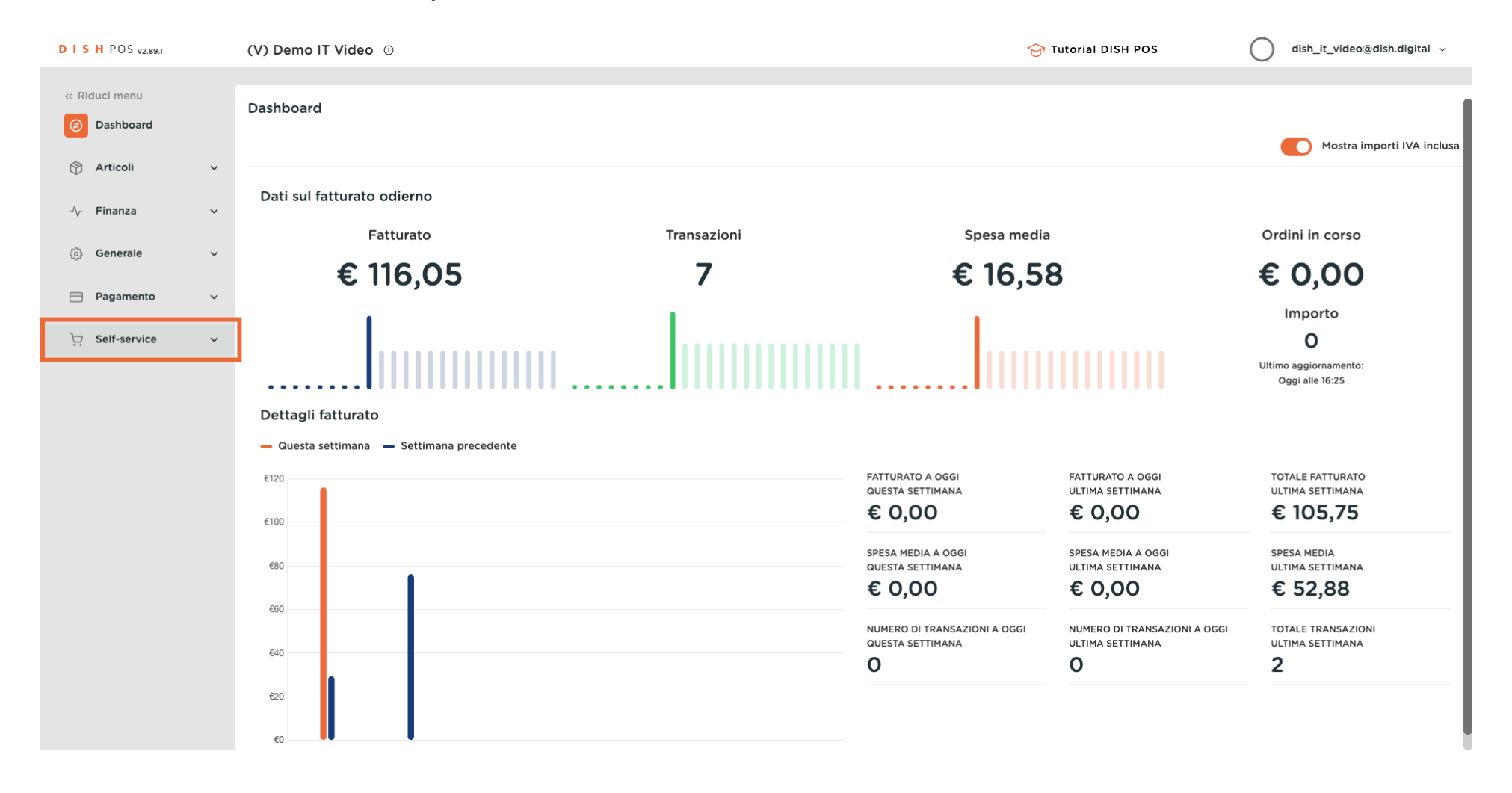

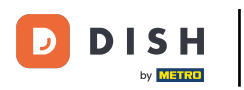

### Clicca su Canali di vendita.

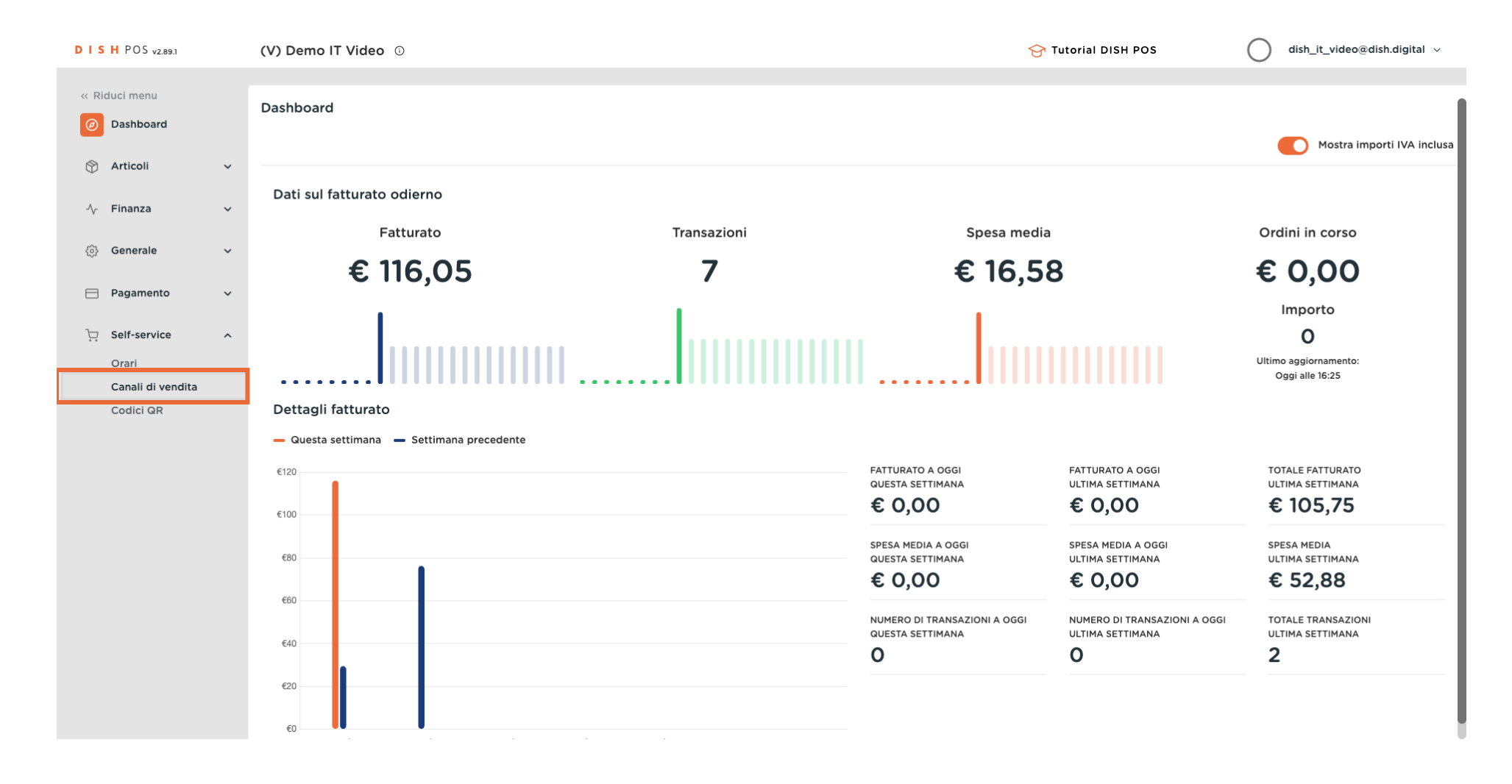

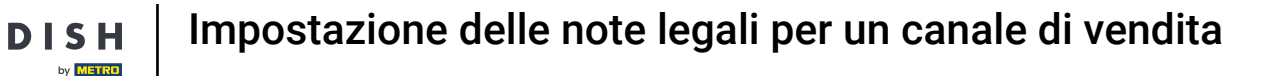

# Clicca sull'icona della matita del canale di vendita desiderato. Nota: Questo vale per i QR. Non per chioschi/ grab&go/ Selfservice.

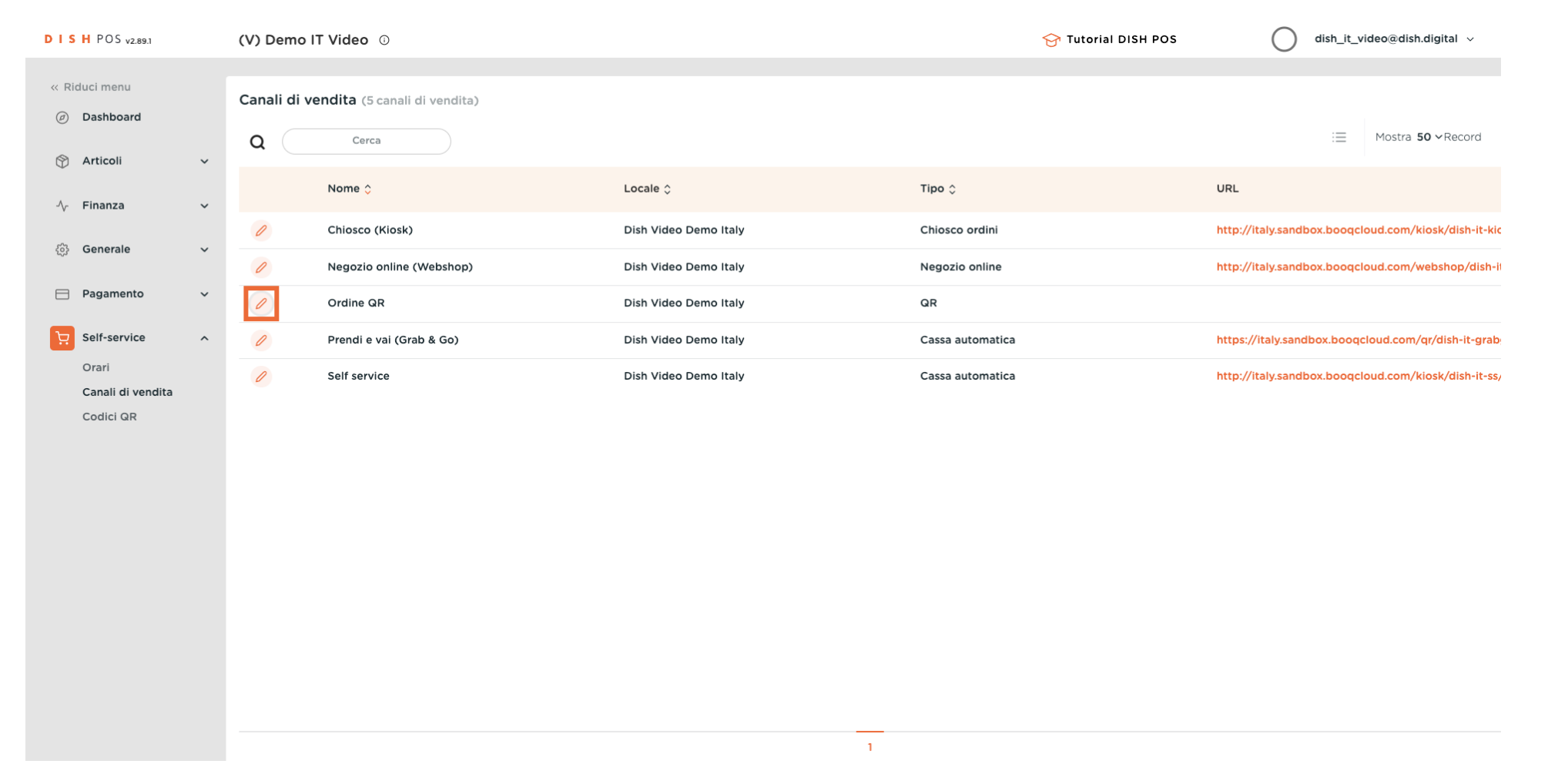

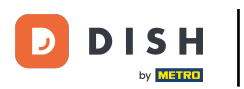

# Clicca su Nota legale.

| D I S H POS v2.89.1           | Modifica QR         | Generale CH                       |                                                |   | UDI 🛞 |
|-------------------------------|---------------------|-----------------------------------|------------------------------------------------|---|-------|
| « Riduci menu                 | () Generale         | Nome <sup>®</sup> Ordine QR       |                                                |   |       |
| <ul> <li>Dashboard</li> </ul> | 🗹 Contenuto         |                                   |                                                |   |       |
| 💮 Articoli 🗸 🗸                | Aspetto             | Locale                            |                                                |   |       |
| -√. Finanza 🗸 ✓               | t Manca             | Locale                            | Dish Video Demo Italy                          |   |       |
| <i>승) Generale 🗸 🗸</i>        |                     | Interazione con il cliente        |                                                |   |       |
| Pagamento                     | 🌐 Nota legale       | Consenti commenti sugli<br>ordini |                                                |   |       |
|                               | 🕓 Orari di apertura |                                   |                                                |   |       |
| Orari                         |                     | Impostazioni lingue               |                                                |   |       |
| Canali di vendita             |                     | Lingue                            | Tedesco, Inglese, Francese, Italiano, Olandese |   |       |
| Codici QR                     |                     | Lingua predefinita *              | Italiano                                       | ~ |       |
|                               |                     | Identificazione                   |                                                |   |       |
|                               |                     | ID                                | 83                                             |   |       |
|                               |                     |                                   |                                                |   |       |
|                               |                     |                                   |                                                |   |       |
|                               |                     |                                   |                                                |   |       |
|                               |                     |                                   |                                                |   |       |
|                               |                     |                                   |                                                |   |       |
|                               |                     |                                   |                                                | s | alva  |

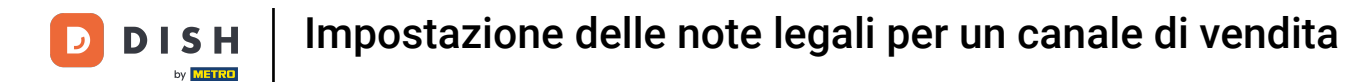

## Scorri verso il basso per trovare il campo delle Note legali.

| DISH POS v2.89.1           | Modifica QR           | Nota legale     | CHIUDI 🛞                                                                         |
|----------------------------|-----------------------|-----------------|----------------------------------------------------------------------------------|
| « Riduci menu              | 谷ን Generale           | Nome* Ordine QR |                                                                                  |
| Ø Dashboard                | 🖉 Contenuto           |                 |                                                                                  |
| 💮 Articoli 🗸 🗸             | 🔁 Aspetto             |                 |                                                                                  |
| $\cdot $ Finanza $	imes$   | \$ Mance              |                 | Sono supportati solo .pdf di massimo 4 MB.<br>Bilascia il file qui oppure paviga |
| 🍪 Generale 🗸 🗸             | Nota legale           |                 |                                                                                  |
| Η Pagamento 🗸 🗸            | ( ) Orari di apertura |                 |                                                                                  |
| े़ Self-service ^          |                       |                 |                                                                                  |
| Orari<br>Canali di vendita |                       | Note legali     |                                                                                  |
| Codici QR                  |                       | Normal ÷ B I U  |                                                                                  |
|                            |                       |                 |                                                                                  |
|                            |                       |                 |                                                                                  |
|                            |                       |                 |                                                                                  |
|                            |                       |                 |                                                                                  |
|                            |                       |                 |                                                                                  |
|                            |                       |                 |                                                                                  |
|                            |                       |                 | Salva                                                                            |

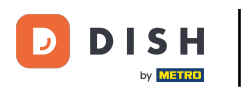

# Inserisci la tua Nota legale.

| DISHPOS <sub>v2.89.1</sub> | Modifica QR          | Nota legale     | сниий 🛞                                    |
|----------------------------|----------------------|-----------------|--------------------------------------------|
| « Riduci menu              | ද්‍රි} Generale      | Nome* Ordine QR |                                            |
| Ø Dashboard                | 🕑 Contenuto          |                 |                                            |
| 💮 Articoli 🗸 🗸             | 🔁 Aspetto            |                 |                                            |
| -√, Finanza 🗸 ✓            | \$ Mance             |                 | Sono supportati solo .pdf di massimo 4 MB. |
| ්ලි Generale 🗸 🗸           | Dota legale          |                 | Kilascia il file qui oppure naviga         |
| 📄 Pagamento 🗸 🗸            | () Orari di apertura |                 |                                            |
| 및 Self-service ^           |                      |                 |                                            |
| Orari<br>Canali di vendita |                      | Note legali     |                                            |
| Codici QR                  |                      | Normal + B T U  |                                            |
|                            |                      |                 |                                            |
|                            |                      |                 |                                            |
|                            |                      |                 |                                            |
|                            |                      |                 |                                            |
|                            |                      |                 |                                            |
|                            |                      |                 |                                            |
|                            |                      |                 |                                            |
|                            |                      |                 | Salva                                      |

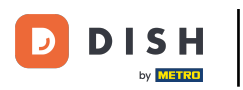

# Clicca su Salva.

#### D I S H POS v2.89.1 Modifica QR Nota legale CHIUDI 🛞 Nome\* Ordine QR <ි } Generale Generale 🗹 Contenuto ~ Generale 🔁 Aspetto Postazioni di lavoro ፍ Aree \$ Mance Sono supportati solo .pdf di massimo 4 MB. Rilascia il file qui oppure naviga Cassetti dei contanti Stampanti 🔲 Nota legale Link alle app ( Orari di apertura Mappa dei tavoli Dispositivi POS Note legali Portate Clienti Normal 🗘 B I U Valuta This is a test Categorie fatturato Display clienti Tipi di imballaggio Servizi di scansione Pagamento Contract Self-service 0 Orari Canali di vendita Codici QR

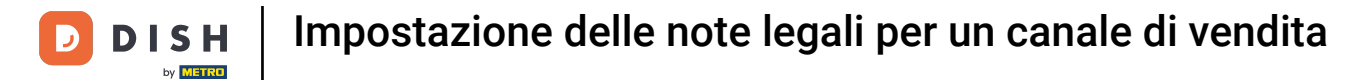

# Per inviare questa modifica al tuo server, vai su Generale.

| DISH POS v2.89.1                                                     | (V) Demo IT Video 💿                                |                       | 😚 Tutorial DISH POS | dish_it_video@dish.digital v                         |
|----------------------------------------------------------------------|----------------------------------------------------|-----------------------|---------------------|------------------------------------------------------|
| <ul> <li>Riduci menu</li> <li>Dashboard</li> <li>Articoli</li> </ul> | Canali di vendita (5 canali di vendita)<br>Q Cerca |                       |                     | i≘ Mostra <b>50 ~</b> Record                         |
| √ Finanza ✓                                                          | Nome 🗘                                             | Locale 🗘              | Tipo 🗘              | URL                                                  |
| -                                                                    | 🖉 Chiosco (Kiosk)                                  | Dish Video Demo Italy | Chiosco ordini      | http://italy.sandbox.booqcloud.com/kiosk/dish-it-kic |
| ्रिङ्गे Generale 🗸 🗸                                                 | Negozio online (Webshop)                           | Dish Video Demo Italy | Negozio online      | http://italy.sandbox.booqcloud.com/webshop/dish-ii   |
| Pagamento ~                                                          | Ordine QR                                          | Dish Video Demo Italy | QR                  |                                                      |
| Self-service ^                                                       | Prendi e vai (Grab & Go)                           | Dish Video Demo Italy | Cassa automatica    | https://italy.sandbox.booqcloud.com/qr/dish-it-grab  |
| Orari<br>Canali di vendita<br>Codici QR                              | O Self service                                     | Dish Video Demo Italy | Cassa automatica    | http://italy.sandbox.booqcloud.com/kiosk/dish-it-ss/ |
|                                                                      |                                                    |                       |                     |                                                      |
|                                                                      |                                                    |                       |                     |                                                      |
|                                                                      |                                                    |                       |                     |                                                      |
|                                                                      |                                                    |                       |                     |                                                      |
|                                                                      |                                                    | 1                     |                     |                                                      |

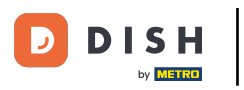

Clicca su Generale.

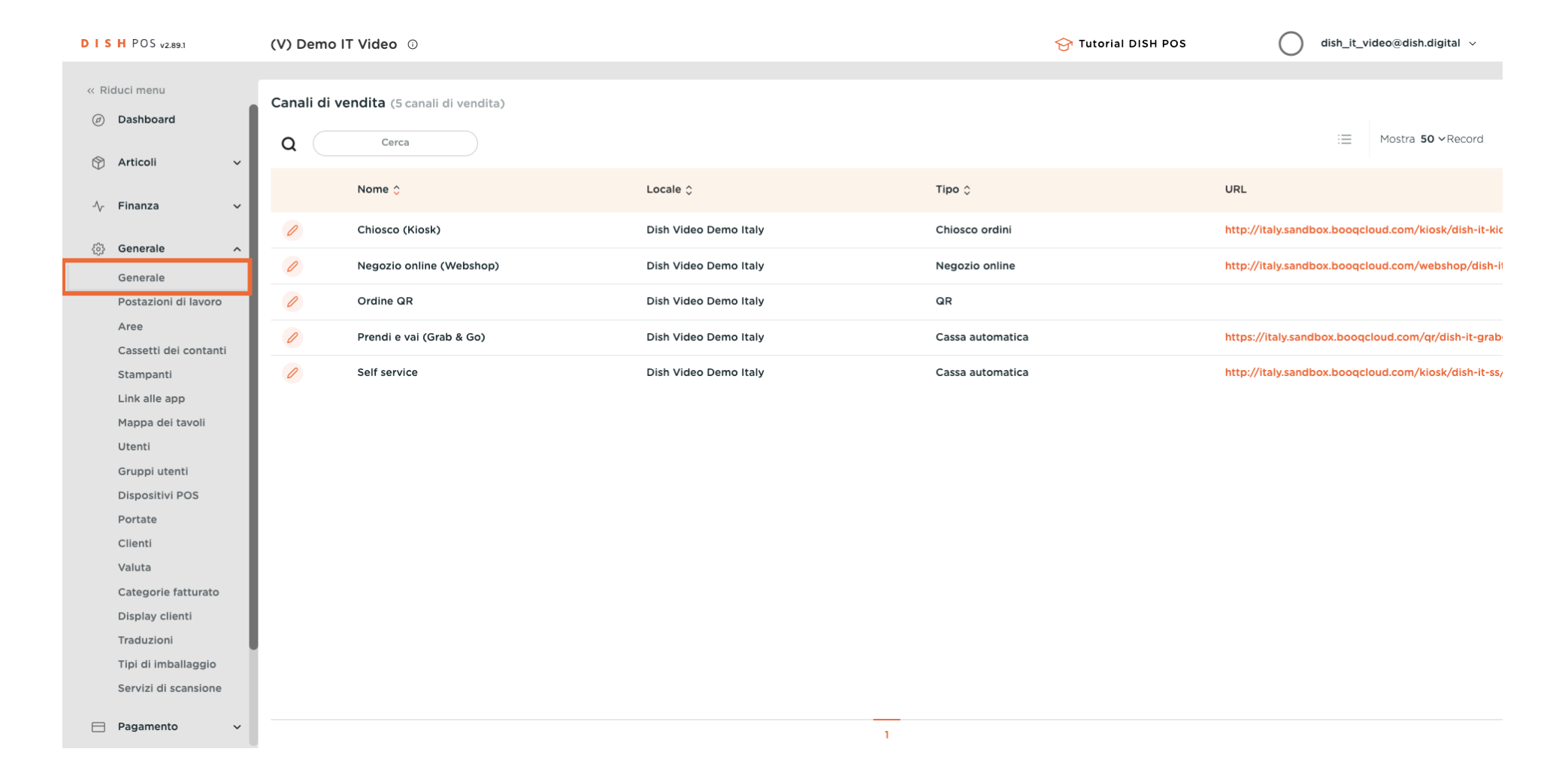

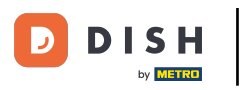

### Clicca su Invia.

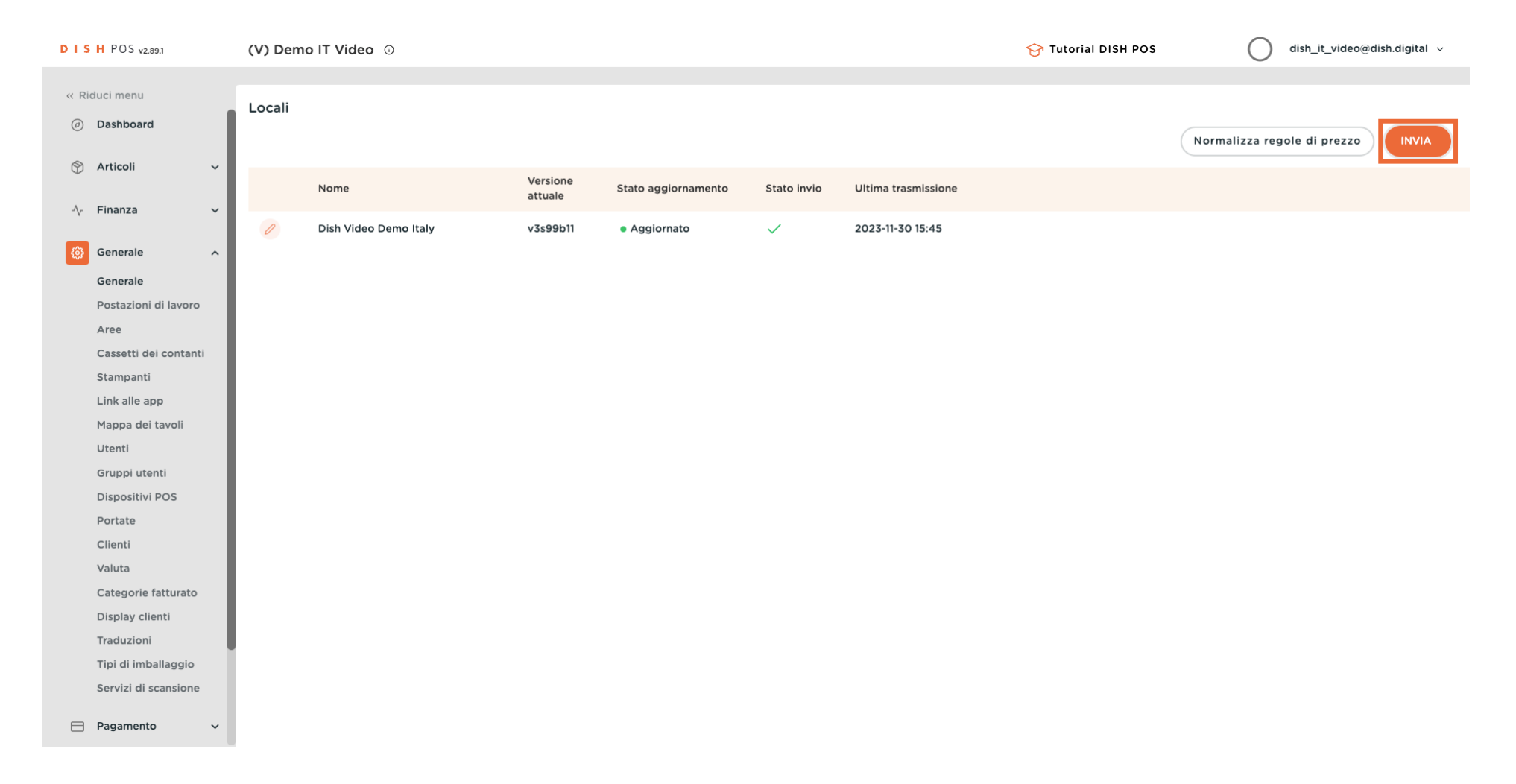

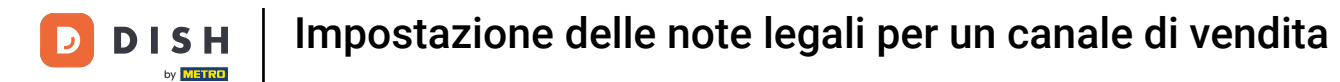

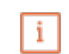

### Durante l'invio appare il seguente messaggio.

| DISHPOS <sub>v2.89.1</sub>   | (V) Demo IT Video 🕕   |                                      |                                 | 😚 Tutorial DISH POS | dish_it_video@dish.digital v                       |
|------------------------------|-----------------------|--------------------------------------|---------------------------------|---------------------|----------------------------------------------------|
| « Riduci menu<br>@ Dashboard | Locali                |                                      |                                 |                     | Normalizza regole di prezzo                        |
| Articoli V                   | Nome                  | Versione Stato aggiornamento attuale | Stato invio Ultima trasmissione |                     |                                                    |
| Generale                     | Dish Video Demo Italy | v3s99b11 • Aggiornato                | 2023-12-04 16:34                |                     |                                                    |
| Generale                     |                       |                                      |                                 |                     |                                                    |
| Postazioni di lavoro         |                       |                                      |                                 |                     |                                                    |
| Aree                         |                       |                                      |                                 |                     |                                                    |
| Cassetti dei contanti        |                       |                                      |                                 |                     |                                                    |
| Stampanti                    |                       |                                      |                                 |                     |                                                    |
| Link alle app                |                       |                                      |                                 |                     |                                                    |
| Mappa dei tavoli             |                       |                                      |                                 |                     |                                                    |
| Utenti                       |                       |                                      |                                 |                     |                                                    |
| Gruppi utenti                |                       |                                      |                                 |                     |                                                    |
| Dispositivi POS              |                       |                                      |                                 |                     |                                                    |
| Portate                      |                       |                                      |                                 |                     |                                                    |
| Clienti                      |                       |                                      |                                 |                     |                                                    |
| Valuta                       |                       |                                      |                                 |                     |                                                    |
| Categorie fatturato          |                       |                                      |                                 |                     |                                                    |
| Display clienti              |                       |                                      |                                 |                     |                                                    |
| Traduzioni                   |                       |                                      |                                 |                     |                                                    |
| Tipi di imballaggio          |                       |                                      |                                 |                     |                                                    |
| Servizi di scansione         |                       |                                      |                                 | (i)                 | Informazioni ×<br>Invio di programmi POS in corso. |
| E Pagamento V                |                       |                                      |                                 |                     |                                                    |

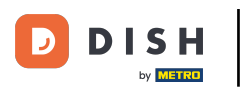

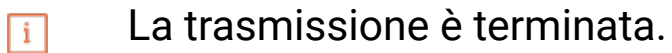

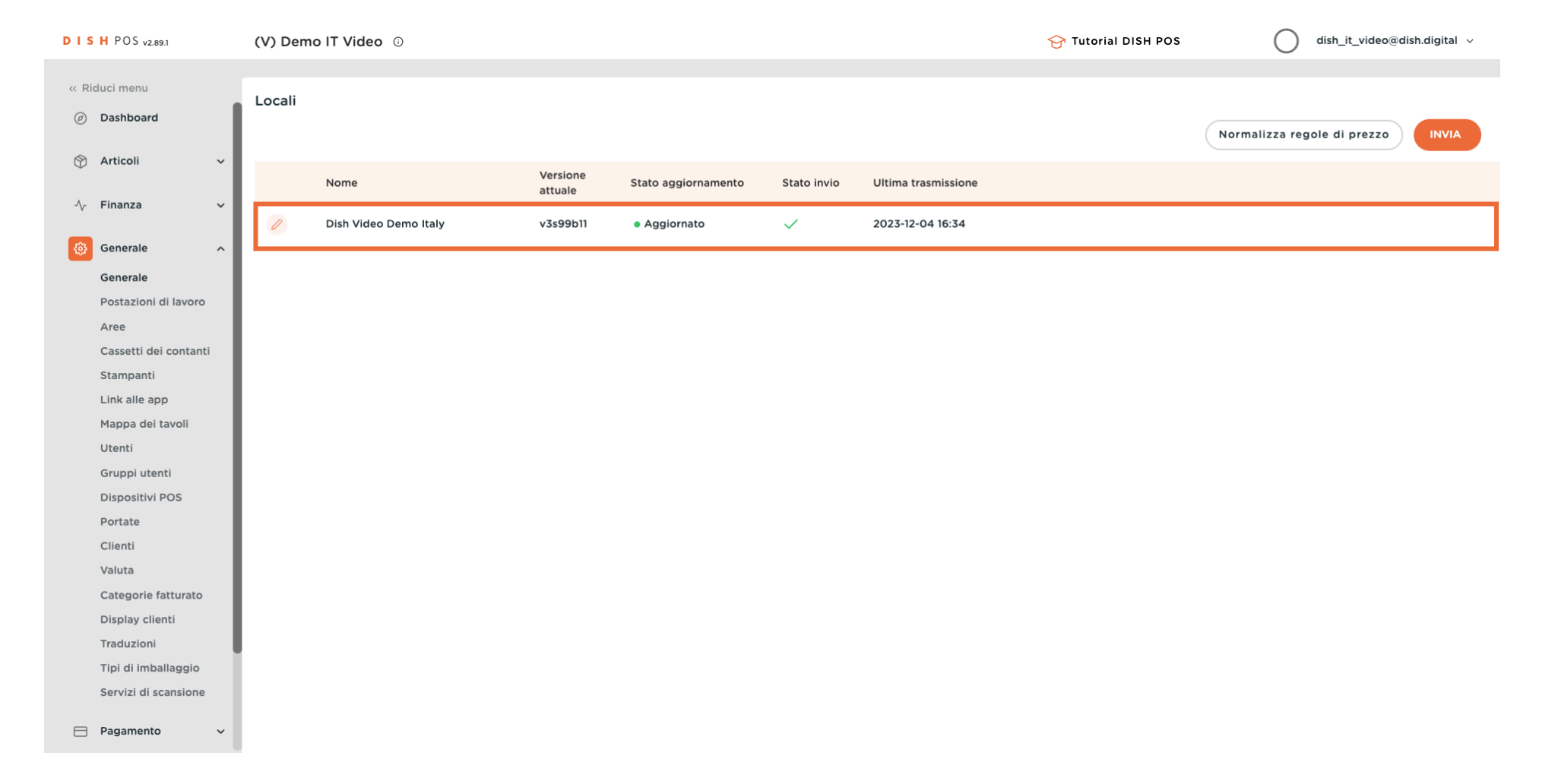

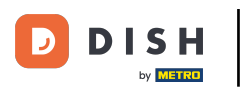

### i

### Ecco fatto. Hai finito.

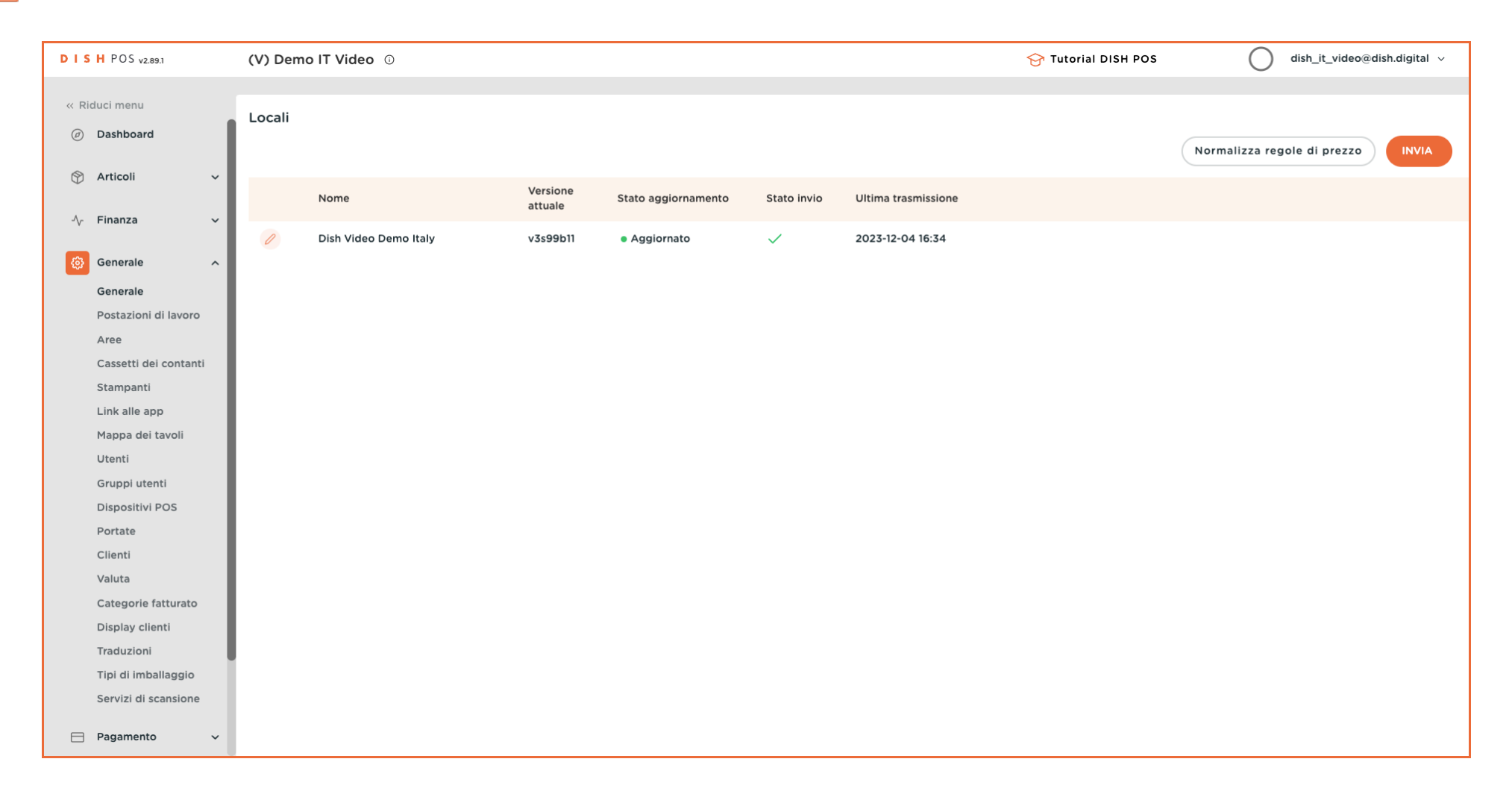

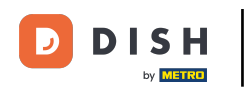

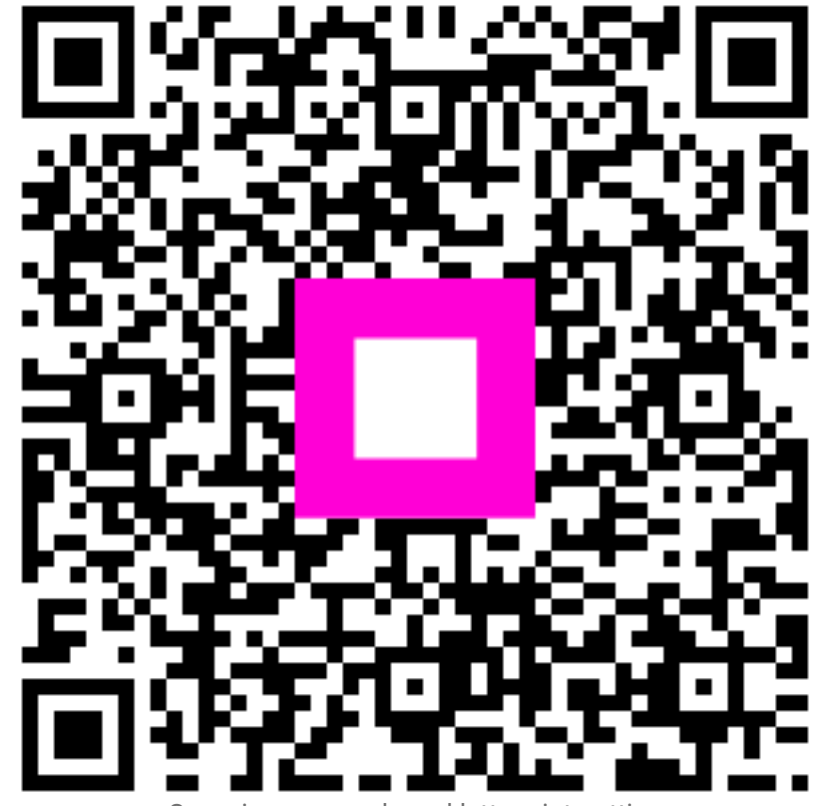

Scansiona per andare al lettore interattivo